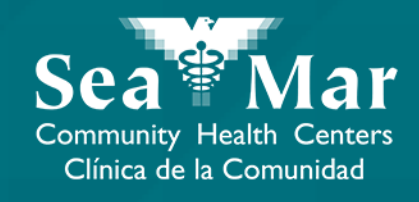

## **FollowMyHealth Features Guide: Requesting Prescription Refills**

via Online on the Computer

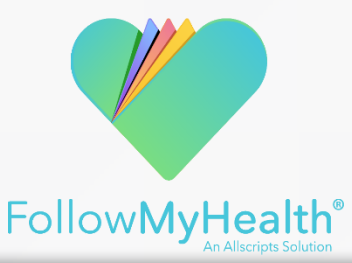

## Requesting Prescription Refills via Online on the Computer

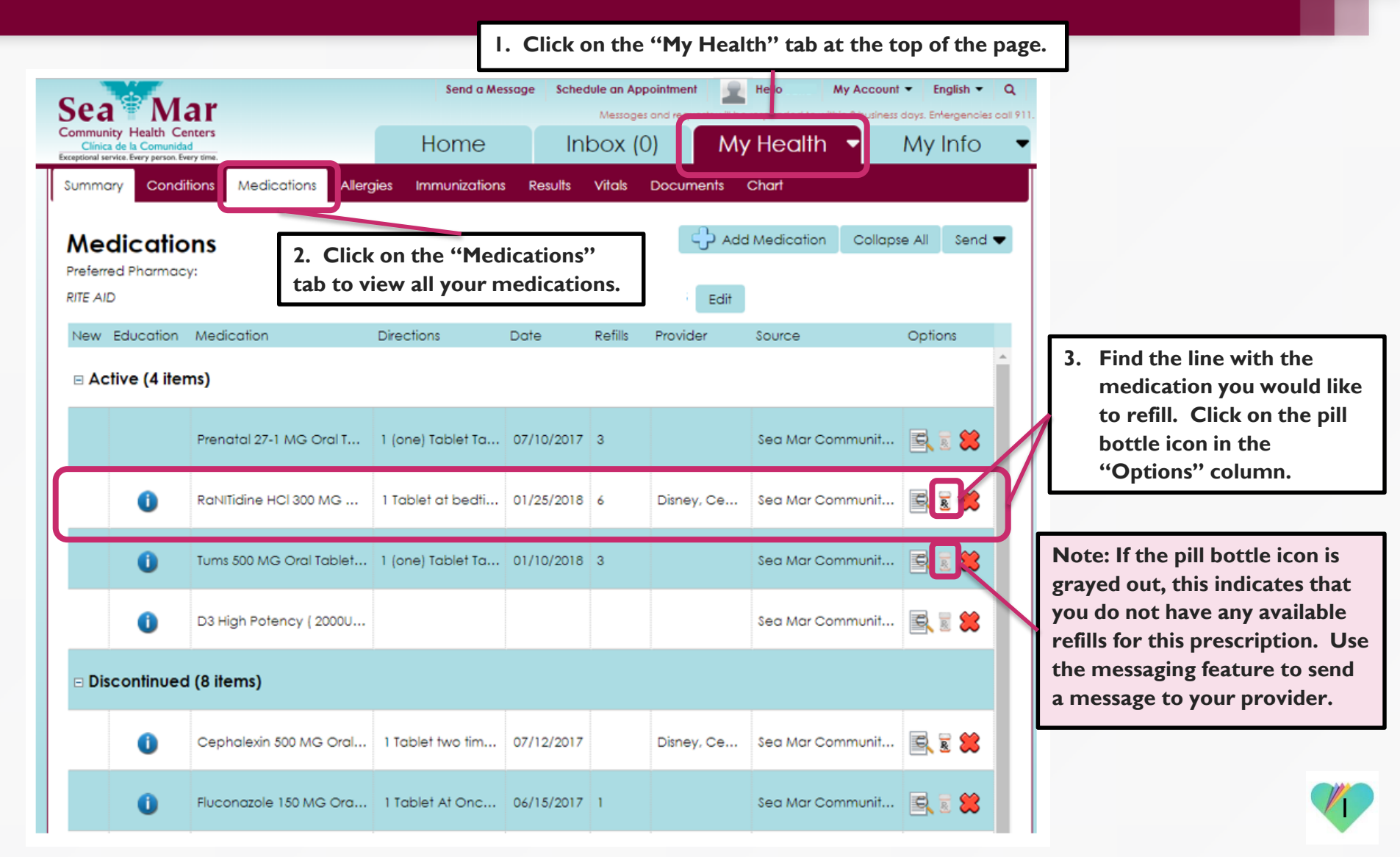

## Requesting Prescription Refills via Online on the Computer

| Renew a Prescription                                                                                 | ×             |                                                                                         |
|----------------------------------------------------------------------------------------------------|---------------|-----------------------------------------------------------------------------------------|
| Provider:<br>Your Provider, MD 🔹                                                                     |               |                                                                                         |
| Prescription:<br>RaNITidine HCl 300 MG Oral<br>Tablet                                                |               | 4. In the pop-up window,<br>ensure the prescription is                                  |
| Medication Info:<br>RaNITidine HCl 300 MG Oral Tablet                                                |               | for the right pharmacy.                                                                 |
| 1 Tablet at bedtime, #30, 30 days starting 1/25/2018, Ref. x6. Pharmacy Location: RITE AID Comments: | <u>Change</u> | If you need to change your<br>pharmacy location, use the<br>messaging feature to send a |
|                                                                                                    |               | message to your provider.                                                               |
| 5. Add any additional notes, if desired.                                                             | ]             |                                                                                         |
|                                                                                                    |               |                                                                                         |
|                                                                                                    |               |                                                                                         |

6. Click on "Send" to send the request to your provider.

Send Cancel

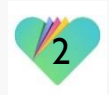

## FollowMyHealth Support Information

If you need any assistance and/or support for your FollowMyHealth account, please contact:

> Support Hotline: I-888-670-9775 Email: support@followmyhealth.com

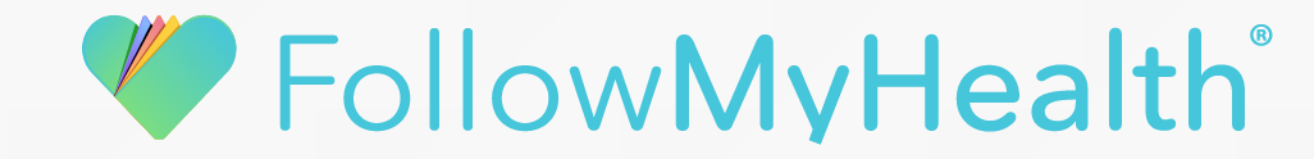